## 电商 ERP 系统一(如意达 ERP 新版)

一、项目简介

本项目主要服务于电商平台商户,对于拥有多个平台的商户,可进行商铺管理,商品管理,订单管理,库存管理,报表管理(开发中)。本系统无需安装客户端,通过浏览器即可访问。

二、登录/注册

1、网址(请使用 360 浏览器--急速版访问): http://erp.yundasys.com:45184/index.php/erp/login/showlogin.html

| ex.php/erp/login/showlogin.ht | tml    |       | 1                 |            | 点此搜索 |
|-------------------------------|--------|-------|-------------------|------------|------|
|                               |        |       |                   | ₣ 极速模式     |      |
| 东普科技                          |        |       |                   | € 兼容模式(推荐) |      |
|                               |        |       |                   | ⑦ 如何选择内核   |      |
|                               |        |       |                   |            |      |
|                               | /      | 免费注册> | The second second |            |      |
|                               | RYD    |       |                   |            |      |
|                               | 如意达ERP |       |                   | 1          |      |

|       |      | 免费注册      |                    |
|-------|------|-----------|--------------------|
|       | RS   | 25        |                    |
|       | 如意过  | ERP       | - 1                |
| 账号密码登 | 录    | 手机短信登录    | 如音汰FRP             |
| 用户名:  |      |           | ——专为电商量身定制的ERP系统—— |
| 密码:   |      | <b>()</b> |                    |
| 验证码:  |      | 4417      |                    |
|       | 登录   | ž         |                    |
|       | 忘记密码 | 3?        |                    |

2、注册

2.1、WMS ID(货主编码,三位)为选填项,对接 WMS 仓库,若无,即空。

## 欢迎注册

|                       | 请输入您的手机号       |
|-----------------------|----------------|
| <u>8</u>              | 请设置商户名称        |
| WMS ID                | WMS ID(选填)     |
| $\overline{\bigcirc}$ | 请输入验证码 3506    |
| $\bigcirc$            | 请输入手机验证码 获取验证码 |
| F                     | 请输入密码          |
| F                     | 再次确认密码         |
|                       | 8+ nn.         |

已有韵达账号: 点我直接登录

2.2、老版如意达系统的账号密码不应用于新版如意达,需重新注册。

3、注意:应用系统时,请提前安装好工具包(grid++、菜鸟云打印组件)。grid++用于自有热敏, 如仅用菜鸟面单,可不安装 grid++。

- 三、基础设置
  - 1、店铺管理

店铺可删除,可还原。店铺删除后,店铺订单不于系统内显示,还原后,显示回复。

1.1、新增店铺

| <i>伊</i> 东普科技 |                 |                   |                                              |  |  |  |  |  |  |  |  |  |
|---------------|-----------------|-------------------|----------------------------------------------|--|--|--|--|--|--|--|--|--|
| ① 订单管理 ▼      | 首页 电子面单号 X 店铺管  | 理 ×               |                                              |  |  |  |  |  |  |  |  |  |
| 副前品管理 ▼       | 店铺管理 删除店铺管理     |                   |                                              |  |  |  |  |  |  |  |  |  |
| 🌞 基础设置 🔺      | 🕂 新増店铺 🏹 同步店補信息 |                   |                                              |  |  |  |  |  |  |  |  |  |
| 店铺管理          | □ ► 平台          | 店铺名称              | 发件人信息                                        |  |  |  |  |  |  |  |  |  |
| 电子面单号         |                 |                   |                                              |  |  |  |  |  |  |  |  |  |
| 快递单模板         |                 | 1400 Colored 1104 | TO TAXABLE AND DESCRIPTION OF TAXABLE        |  |  |  |  |  |  |  |  |  |
| 发货单模板         |                 |                   |                                              |  |  |  |  |  |  |  |  |  |
| 系统配置          | <b>1</b>        | ABURGHISH         | and constraint. Frenches methods and         |  |  |  |  |  |  |  |  |  |
| ☆ 库存管理 ▼      |                 | vieneit           | 248-0-100527.2484-014482-8482-859-08074      |  |  |  |  |  |  |  |  |  |
| ● 报表管理 ▼      |                 | -1001             | nites, monormy, 2001, President State Street |  |  |  |  |  |  |  |  |  |

1.1.1、店铺授权

(1) 以淘宝平台为例:

"店铺授权"→"订购如意达"→购买服务→登录淘宝店铺→"已订购去授权"→登录淘宝店铺。

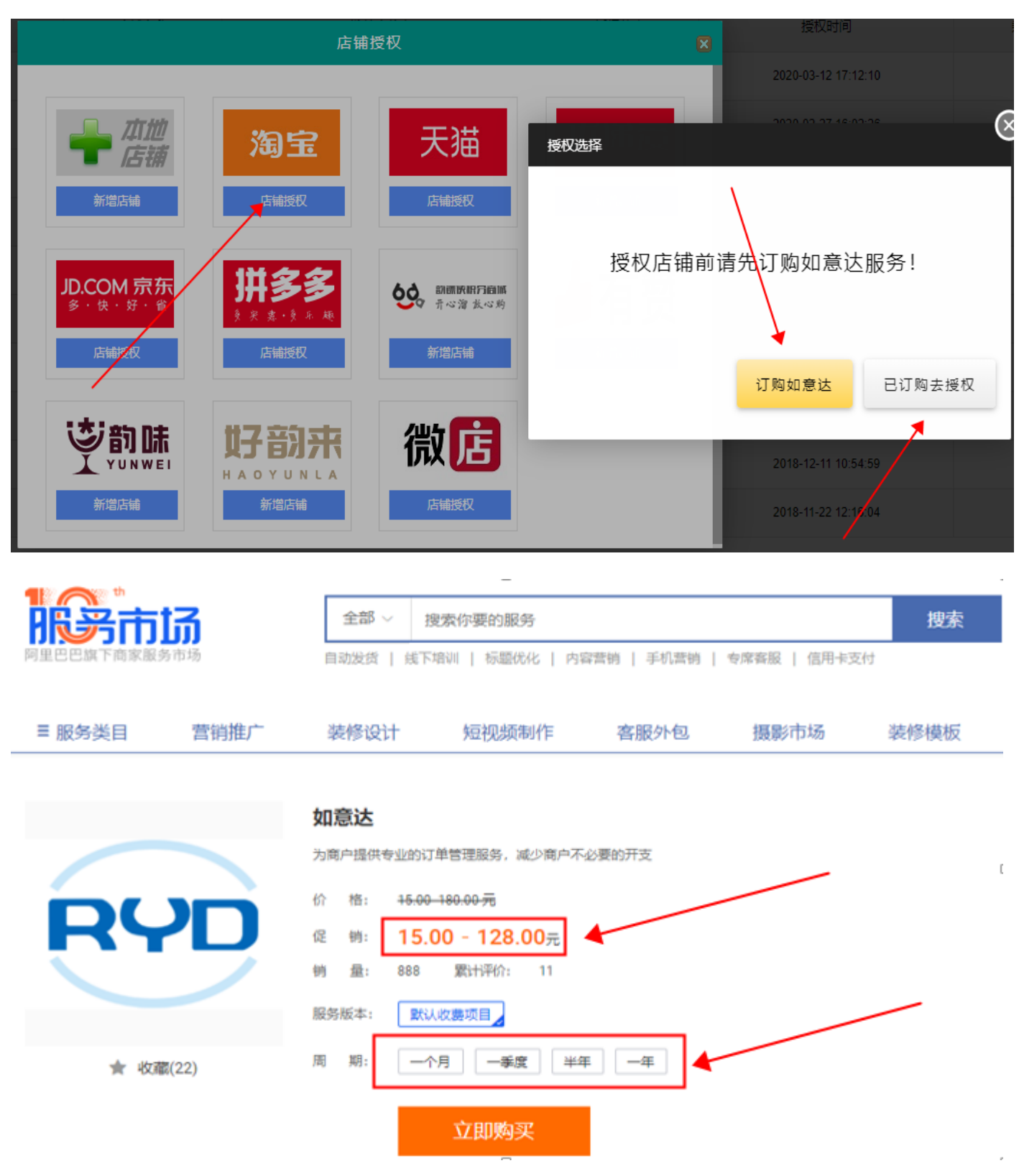

# 淘玉网

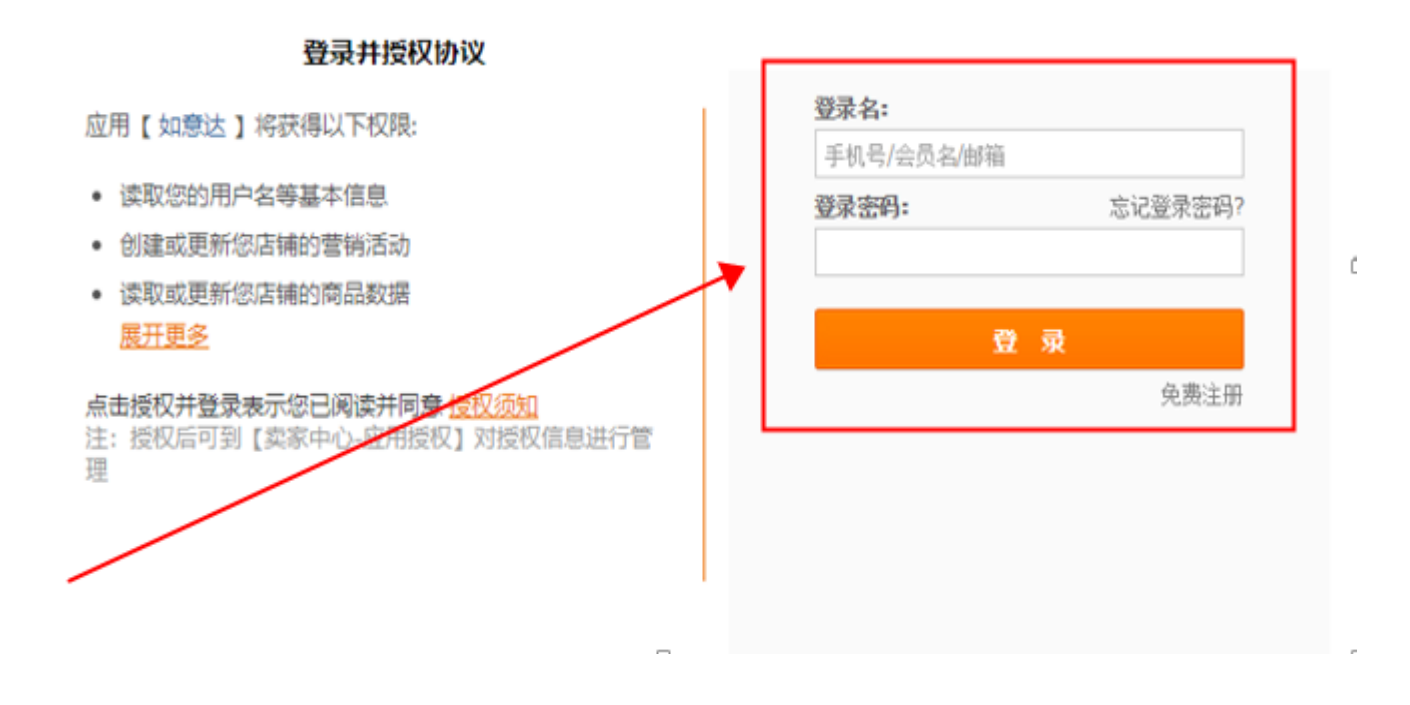

1.1.2、新增本地店铺

注: 附有红色星号的单元格为必录项,发件人手机和发件人电话二选一必录。

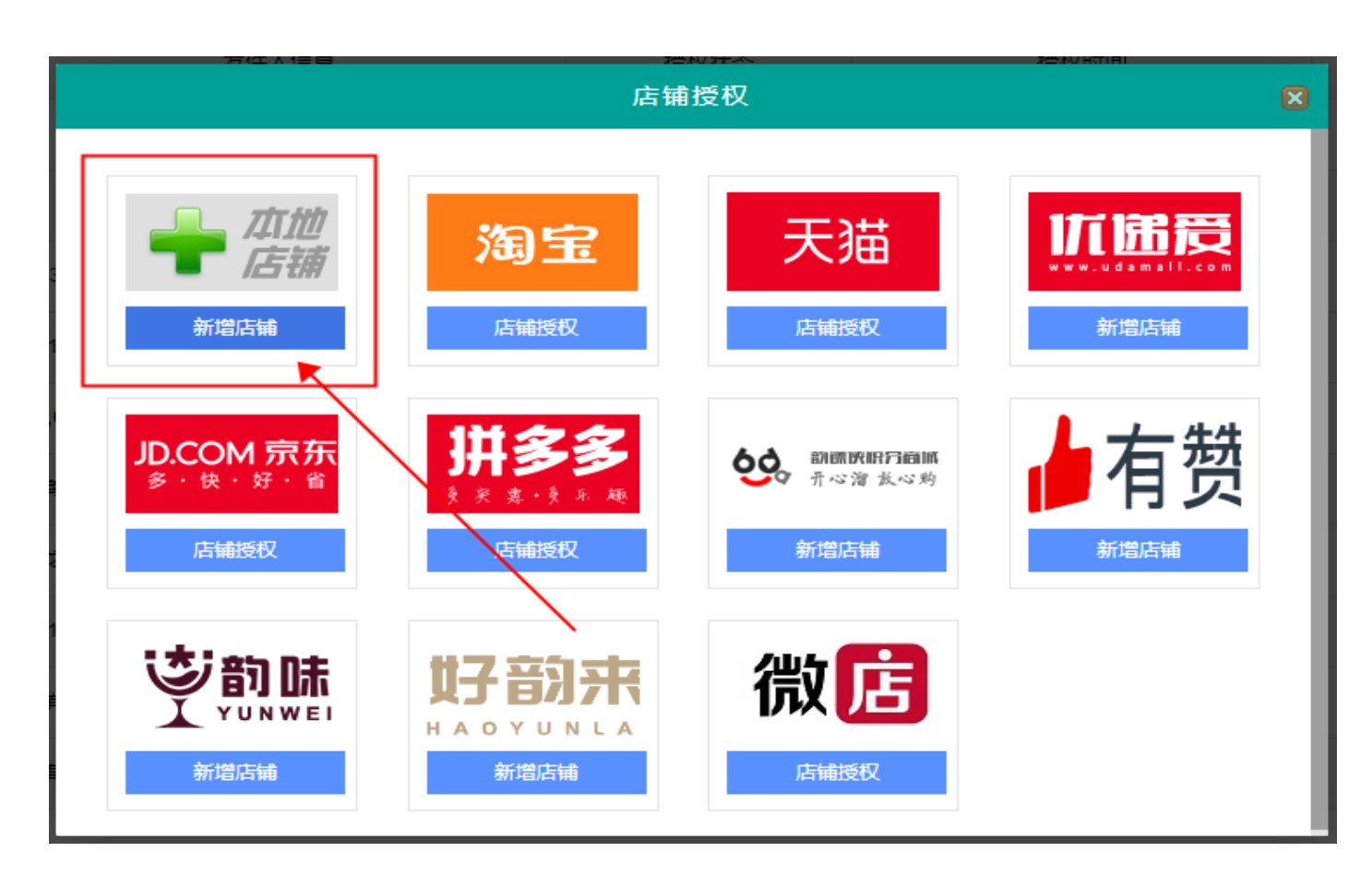

|        |          |   | 新 | 增本地店铺  |       |   | X    |
|--------|----------|---|---|--------|-------|---|------|
|        |          |   |   |        |       |   |      |
| 店铺名称:  |          |   | * | 店铺网址:  |       |   |      |
| 发件人:   |          |   | * | 发件人邮编: |       |   | _    |
| 发件人手机: |          |   |   | 发件人电话: |       |   |      |
| 省市区:   | <b>~</b> | • | * |        | 二选一必录 |   |      |
| 店铺地址:  |          |   |   |        |       | * |      |
|        |          |   |   |        |       |   |      |
|        |          |   |   |        |       |   | 保存取消 |

- 2、电子面单号
- 2.1、菜鸟电子面单

| 菜鸟 | 菜乌电子面单           |         |       |           |    |          |                                                          |    |  |  |
|----|------------------|---------|-------|-----------|----|----------|----------------------------------------------------------|----|--|--|
| Ø  | 6 同步电子面单 10 刷新列表 |         |       |           |    |          |                                                          |    |  |  |
|    | 卖家昵称             | 快递名称    | 网点编号  | 网点名称      | 状态 | 电子面单可用数量 | 网点地址                                                     | 操作 |  |  |
| 1  | sodad/1          | 韵达速递    | 3854  | Terrorite | 有效 | 91       | 1414416123810                                            | 查看 |  |  |
| 2  | sadad/1          | 韵达速递    | 0.0   | N-Rest D  | 戫  | 600      | LA LET BELERICHT                                         | 查看 |  |  |
| 3  | 10107            | 韵达速递    | 98    | 148834    | 有效 | 1108     | 10100-00030-00100                                        | 查看 |  |  |
| 4  | entaneo          | 圆通快递    | 20082 | 1000 Core | 有效 | 0        | $(0,1) \in [0,1] \times [0,1] \times [0,1] \times [0,1]$ | 查看 |  |  |
| 10 | ▼  ( ( 第         | 1 共2页 🕨 | 0 1   |           |    |          |                                                          |    |  |  |

2.1.1、同步电子面单:将菜鸟电子面单同步至 erp 中。

2.1.2、刷新列表:手动刷新,实时显示电子面单可用数量。注:同步电子面单后,需点击"刷 新列表"。

2.2、快递公司电子面单

2.2.1、新增网点账号:由韵达网点提供电子面单的二维码账号和密码(接口联调密码),该密码由一长串(30位)字母加数字组合而成。

| 快递公 | 公司电子面单   |      |            |     |          |      |
|-----|----------|------|------------|-----|----------|------|
| +   | 新増网点账号 💦 | 刷新列表 | 😧 同步自有电子面单 |     |          |      |
|     | 账号       | 快递名称 | M          | 点名称 | 电子面单可用数量 | 操作   |
| 1   |          | 韵达速递 |            | 84  | 662      | 编辑删除 |
| 2   |          | 韵达速递 |            |     |          | 编辑删除 |

|                  | 新增网点账号 |      |
|------------------|--------|------|
|                  |        |      |
| 快递名称:            |        | -    |
| 网点名称:            |        |      |
| 账 <del>号</del> : |        | *    |
| 密码:              |        | *    |
|                  |        |      |
|                  |        |      |
|                  |        | 确定取消 |

2.2.2、刷新列表:手动刷新,显示最新数据。注:同步电子面单后,需点击"刷新列表"。 3、快递单模板

3.1、新增快递单模板

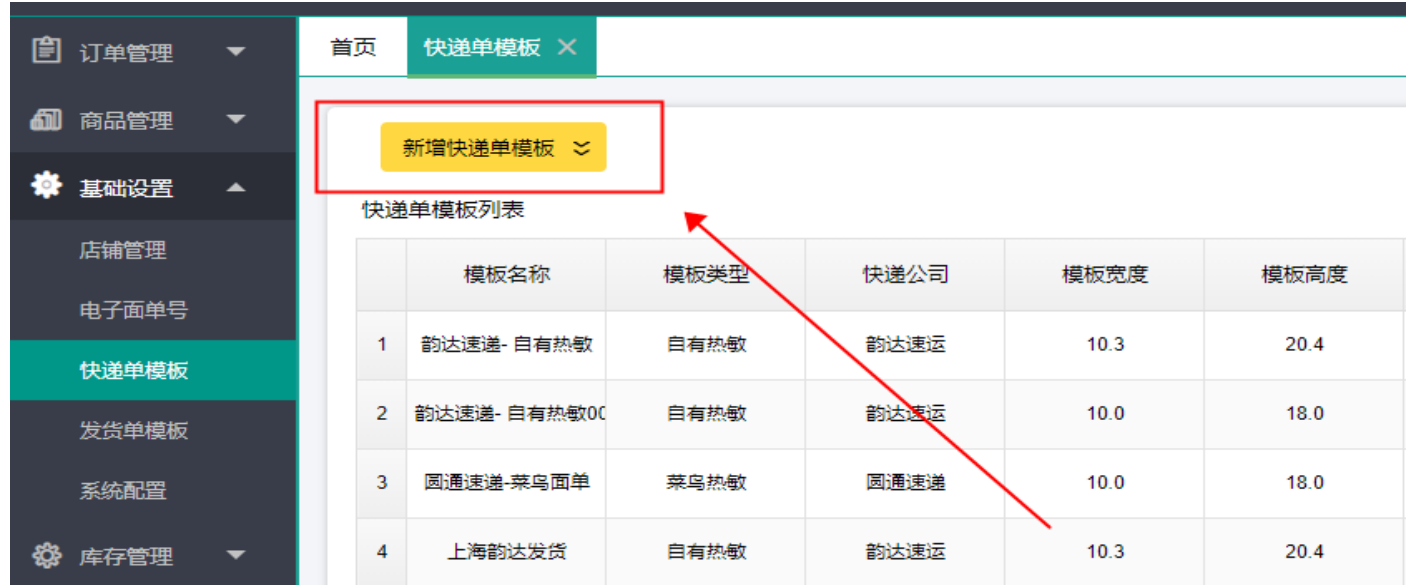

3.1.1、新增快递单模板→面单分类(菜鸟面单、自有热敏)→快递公司

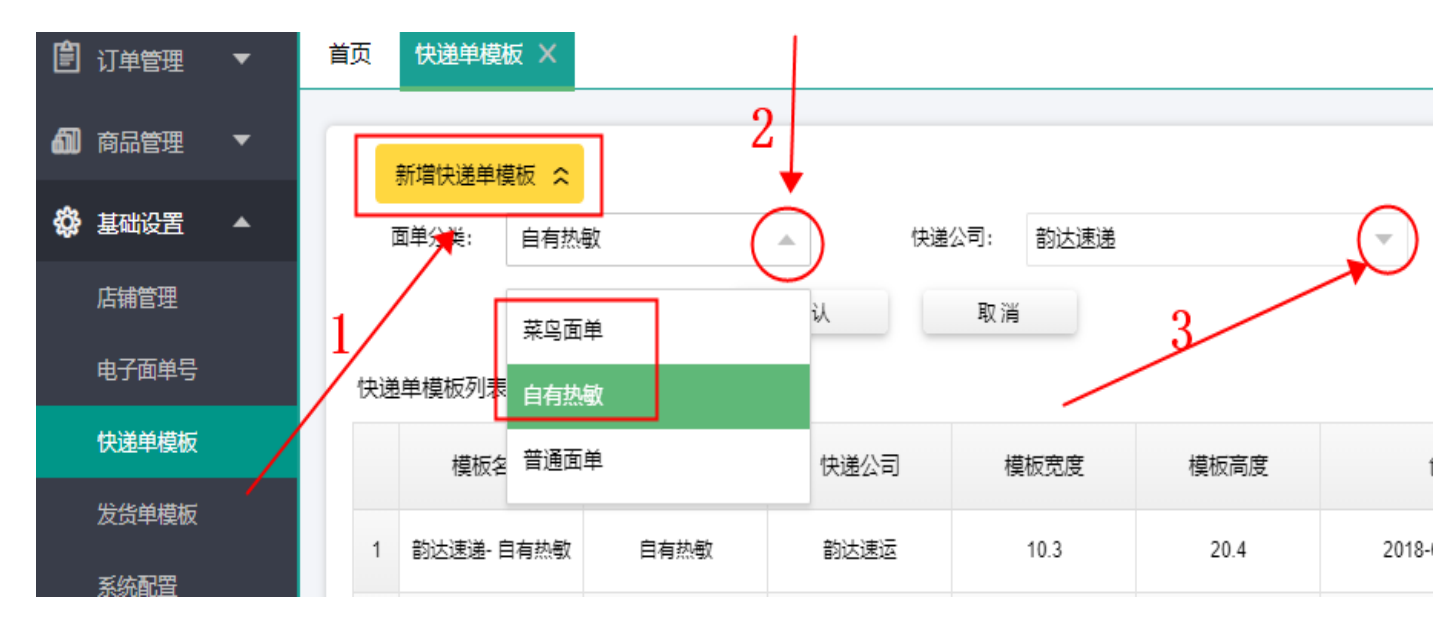

3.1.2、选择电子面单账号→选择打印机→增加自定义信息→预览/保存/打印。

注: 增加自定义信息时, 若弹窗被模板挡住无法操作, 可按 F12 键。

| 首贞 快递单模板 × 新增快递单模板 × |                                                                                                    |          |                      |
|----------------------|----------------------------------------------------------------------------------------------------|----------|----------------------|
| 模板名称: 菜鸟云打印-韵达快递标准模板 | 选择打印机                                                                                                    |          | 订单信息                 |
|                      | 2                                                                                                    | /        | 平台订单号 卖家备注           |
|                      |                                                                                                    | 4        | 商品总数实付金额             |
|                      | 快递公司LOGO                                                                                                    |          | 打印时间 买家留言 收件人昵称 店铺名称 |
| 1 /选择电子面单账号          | 021D-123-XXX                                                                                                    |          |                      |
|                      | 黑龙江 齐齐哈尔                                                                                                    |          |                      |
|                      | <ul> <li>小公準 19905881237 0517-80288088</li> <li>扁龙江省齐齐哈尔市 XXXXXXXXXXXXXXXXXXXXXXXXXXXXXXXXXXXX</li></ul>                                                                                                    | 自定义信息    |                      |
| ,                    | 花花公子官方旗舰店 18099980909<br>寄 浙江省杭州市佘杭区 ->000000000000000000000000000000000000                                                                                                    |          |                      |
|                      | AFC715012471501242XXXX                                                                                                    |          |                      |
|                      | 2015/05/05<br>12:55:01<br>11:234<br>11:234<br>111 | 4        |                      |
|                      | 快递公司LOGO                                                                                                    |          | *8                   |
|                      | AFC7150124715012424  ()  小公恭 19999880000 EIE: zw/11122223333  思述工業予約後年市-9000000000000000000000000000000000000                                                                                                    | L        |                      |
|                      | 客花公子官方追艇店 18880780707<br>第二公会売得市佘苑区 -000000000000000000000000000000000000                                                                                                    |          | 保存模板                 |
| 增加自定义信息区域            |                                                                                                    | 预览/保存/打印 | Wittfff              |
| 3                    |                                                                                                    | 5        |                      |

4、系统配置

4.1、订单管理:建议用户勾选此项,每次打单后,会弹窗提醒发货,无需当下发货的关闭弹窗即可。

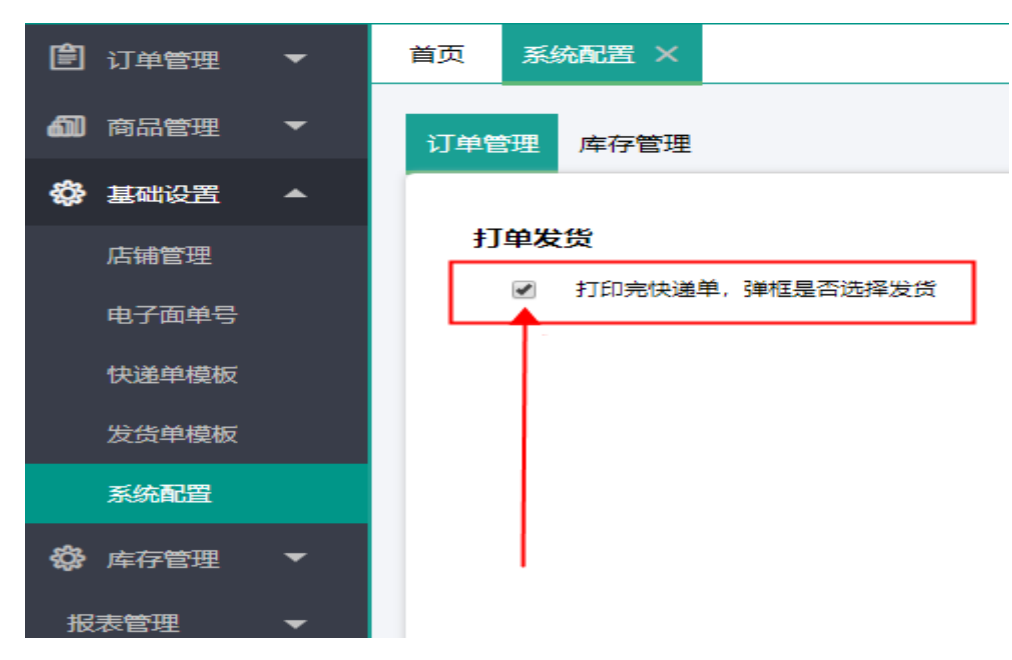

- 四、订单管理
  - 1、打单发货

1.1、打印快递单:勾选订单→设置快递单模板→打印快递单,可批量打印,快递单号自动生成。

| 🖹 订单管理        | • | 首页 打单发货               | : ×         |                            |                 |                                   |
|---------------|---|-----------------------|-------------|----------------------------|-----------------|-----------------------------------|
| 打单发货          |   | 平台订单号                 | 运单号         |                            | 买家昵称            |                                   |
| 手工建单          |   | 订单状态 待打印              | D           | 全部                         | 快递单打印状态         | 全部                                |
| 仓储订单          |   | 卖家旗帜 全部               |             | - 提醒 🖌                     | <b>a</b>        | 付款时间开                             |
| 客户档案          |   | 📇 打印快递单 👻             | 📌 打印发货单 👻 🤌 | 修改订单 🛛 📔 合并订单              | 📰 同步订单          | 🔅 设置快递单模板 ▼                       |
| 📶 商品管理        | • | 一提醒                   | 订单编号        | 平台订单号                      | 订单来源            | <b>店</b> 種                        |
| 🗳 基础设置        | • |                       | -           |                            | 淘宝              | T. B. (Statistics, Statistics, 1) |
| <b>袋</b> 库存管理 | • | <ul> <li>✓</li> </ul> | 3           | A PROPERTY OF              | <sub>淘宝</sub> 2 | BURNNE RELEVA                     |
| 报表管理          | • | • •                   |             | and a second second second | 拼多多             |                                   |
| 物流对账报表        | E |                       | 1           |                            | 淘宝              | all strength in the second        |

1.2、订单发货

若系统未做步骤 4.1 的勾选,打单后的订单则转入待发货状态,勾选订单,点击"订单发货",如此,快递单号和物流信息即同步到电商平台。

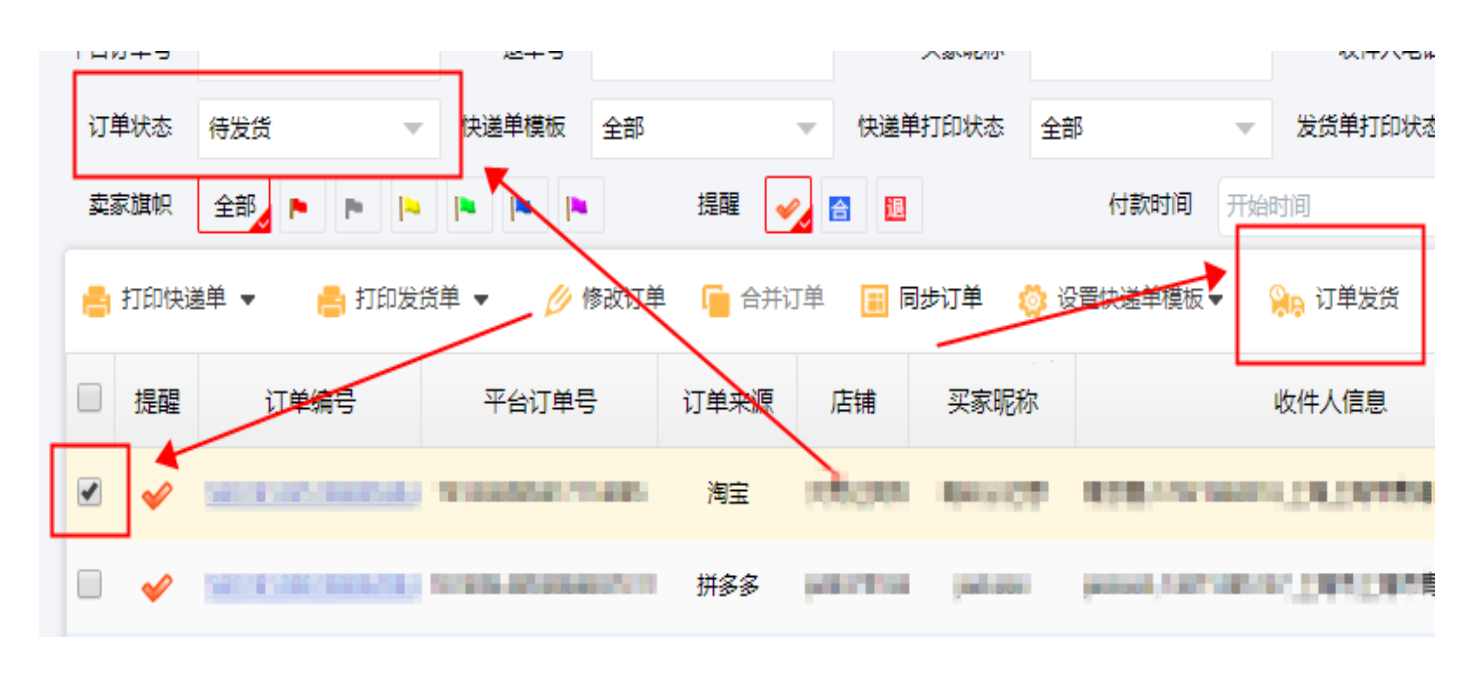

1.3 订单下发(WMS)

下发 WMS 仓的订单,无需 erp 系统做打单发货处理。勾选待打印状态的订单,点击"下发订单"按钮,订单即下发至 WMS 仓库, erp 内下发 WMS 仓的订单储存在 "订单管理——仓储订单"模块内。

| 首页打单发货    | ×                   |          |            |             |           |          |
|-----------|---------------------|----------|------------|-------------|-----------|----------|
| 平台订单号     | 运单号                 | 1        | 买家昵称       |             | 收件人电话     |          |
| 订单状态 待打印  | ▼ 快递单模板 全部          | <b>.</b> | 快递单打印状态    | 全部 🔻        | 发货单打印状态   | 全部       |
| 卖家旗帜 全部   |                     | 提醒 🍫     | 合退         | 付款时间 开始     | 时间        | 结束时间     |
| 🔒 打印快递单 🔻 | 📇 打印发货单 👻 🤌 修改订     | 单 📔 合并订单 | 🔳 同步订单 🏾 🙋 | > 设置快递单模板 ▼ | 🐅 订单发货 🚺  | 下发订单 😽 排 |
| し。提醒し、    |                     | 订单来源     | 店铺 买家昵称    | 3           | 收件人信息     |          |
|           | CENTREM THERE STORE | 淘宝       |            |             | 06.874049 |          |
|           | There are a second  | 淘宝       |            |             |           |          |

- 2、手工建单
- 2.1、新增订单

首页 手工建单 X

| 订单编               | ₽                    | 收件人姓名     |                | 收件人电话                                                                                                    |           | 快递单模板  | 全部 🔻        | 订单创建时间   |
|-------------------|----------------------|-----------|----------------|----------------------------------------------------------------------------------------------------|-----------|--------|-------------|----------|
| 订单状:              | 态 全部 🔻               | 快递单打印状态   | 全部 🔻           | 发货单打印状态                                                                                                    | 全部 💌      | 店铺     | 全部 🔻        | 地区筛选     |
| <mark>十</mark> 新增 | 部订单 📌 打印快递单 🔻        | 🔒 打印发货单 🔻 | 💋 修改订单 🛛 🗙     | 删除订单 🛛 👸 设                                                                                                    | 置快递单模板▼ 🚽 | 丁单导入 🕹 | 订单导出 🧁 下发订单 | 🚣 导出错误清单 |
|                   | 订单编号                 | 店铺        | 收件人信息          | Ð.                                                                                                    | 快递单号      |        | 快递单模板       | 订单状态     |
|                   | HEU 191212100000 JHT |           | 10. an an /5   | 2010/02                                                                                                    |           |        | 韵达速递- 菜鸟面单  | 待打印      |
|                   | Han 19" ING HOUDDUTE | ange a    | 1070000 T      | And the second second sec |           |        |             | 待打印      |
|                   | 100 SP-201 (00000173 |           | area non-arra  | 1000                                                                                                    |           |        | 韵达速递- 菜鸟面单  | 待打印      |
|                   |                      | 10.00     | 很大声, 1949年1949 | 010101                                                                                                    |           |        | 韵达速递- 菜鸟面单  | 待打印      |

|           |                  |           | 新增订单     |                              |                                 |    |
|-----------|------------------|-----------|----------|------------------------------|---------------------------------|----|
| 发件人信息 🛛 🌡 | 选择发件人            |           |          |                              |                                 |    |
| 发件人姓名:    |                  | 发件人邮编:    |          | 发件人店铺:                       |                                 |    |
| 发件人手机:    |                  | 发件人电话:    |          | 手机和电话请<br>填写一个               |                                 | 1  |
| 发件人地址:    | 发件人省份发件人城市发      | 件人区域 发件人地 | 此信息      |                              |                                 |    |
| 收件人信息 🔏 1 | 选择收件人            | 。 收件人邮编:  |          | 商品                           | 急激: 0件                          |    |
| 收件人手机:    |                  | * 收件人电话:  |          | ● 手机和电话请   货款<br>● 埴写一个<br>■ | 次合计: 0.00元<br>自动计算所有商品单价*商品数量之和 |    |
| 收件人地址:    | 收件人省份 收件人城市 收    | 件人区域 收件人地 | 此信息      | * <sup>1</sup>               | Z收款: 0.00元<br>自动计算:贷款合计-优惠+应收运费 |    |
| 快递单模板:    | 韵达速递- 莱鸟面单 🛛 🔍 🔻 | 店铺:       | 测试1011 🔍 | •                            | 优惠:                             |    |
| 客服备注:     |                  |           |          | 应收                           | 文运费:                            |    |
| 商品信息 🕂 添加 | 商品 💥 删除商品        |           |          |                              |                                 |    |
|           |                  |           |          |                              | 保存 保存并继续 取                      | 以消 |

#### 2.2、订单导入

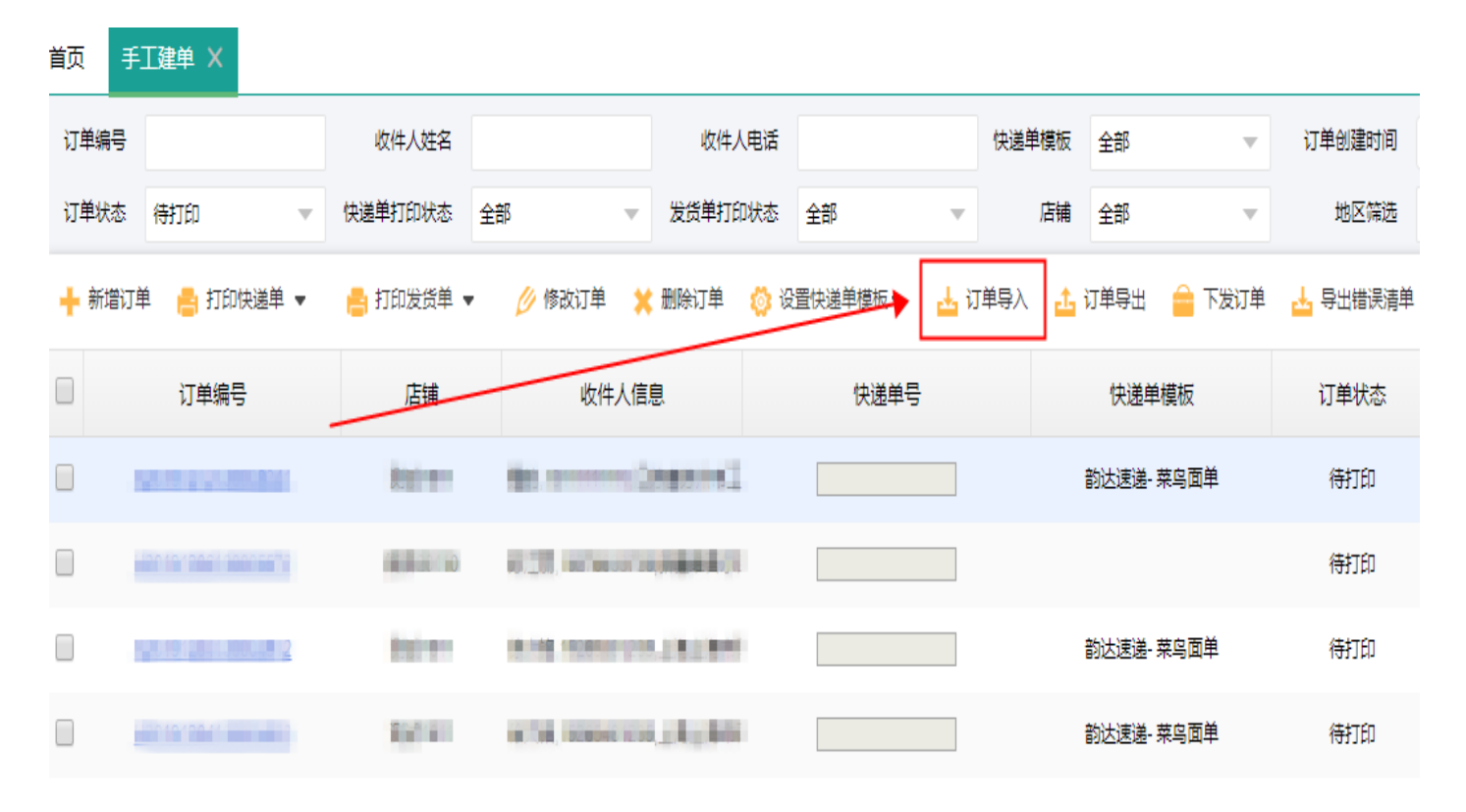

### 2.2.1、下载模板:订单导入→模板导出→自定义文件名→自定义下载路径→下载

| 导入订单                                                                                                    | ×        | 店铺                 |                                                  |          |                  | 所有省份                       |                                     |
|----------------------------------------------------------------------------------------------------|----------|--------------------|--------------------------------------------------|----------|------------------|----------------------------|-------------------------------------|
| <b>导入规则如下:</b> <ol> <li>请先"导出模板",并按模板要求填写订单信息。</li> <li>收件人姓名,收件人地址(含省市区)为必填字段,收件人手机及收件人固适必填-</li> <li>需要下发到WMS的必须填写商品商品编码及商品数量。</li> </ol> | —项。      | <b>止</b> ;<br>新建下载 | 7单导出 🍙 下<br>快说单槽板<br>任务                          | 发订单      | ▲ 导出错误清单<br>订单状态 | 应收运费                       | 商品<br>×                             |
| <ul> <li>4、如填写商品编码,则商品编码须存在于商品档案。</li> <li>店铺:</li> <li>选择文件:</li> <li>请选择文件</li> </ul>                                                     | 1        | 网址<br>文件名<br>下戴到   | : http:/// 日日<br>: <b>手工订单模板</b><br>C:\Users\86' | (1).xlsx | n 4524 ndex.pl   | np/erp/order_hand<br>EXCE/ | /outordertm<br>文档 未知大小<br><b>浏览</b> |
| Į                                                                                                    | 模板导出导入取消 |                    | 3/                                               |          | 下载并打开            | 下载                         | 取消                                  |

2.2.2、导入:订单导入→选择店铺→选择文件→导入

|     |                                                                                 | 导入订单                          | <b>X</b>   |
|-----|---------------------------------------------------------------------------------|-------------------------------|------------|
| 印烛  | 导入规则如下:                                                                         |                               |            |
| 扁号  | <ol> <li>1、请先"导出模板",并按模板要求填<sup>1</sup></li> <li>2、收件人姓名,收件人地址(含省市区)</li> </ol> | 号订单信息。<br>为必填字段,收件人手机及收件人固话必知 | 直一项。       |
| 000 | <ol> <li>需要下发到WMS的必须填写商品商</li> <li>如填写商品编码。则商品编码须存</li> </ol>                   | 新品编码及商品数量。<br>在于商品档案。         |            |
| 000 | 店铺: XMAshin 的本面                                                                 | -                             | /          |
| 000 | 选择文件:                                                                           | 请选择文件                         |            |
| 000 |                                                                                 | <b>—</b>                      | / 3        |
| 000 | 2                                                                               |                               | <b>↓</b> ■ |
| 000 |                                                                                 |                               | 模板导出 导入 取消 |

2.4、导出错误清单

用户操作"订单导入"时,会出现导入失败的情况,此时,点击"导出错误清单",命名好文件 名和下载路径,点击"下载",所下载的 TXT 文档内有操作失败的原因,据此用户可进行修改并重新 导入订单。

| 首页   | 手工建单 ×            |                                         |             |                       |                 |                    |               |        |          |
|------|-------------------|-----------------------------------------|-------------|-----------------------|-----------------|--------------------|---------------|--------|----------|
| 订单编  | ₽                 | 收件人姓名                                   |             | 收件人电话                 |                 | 快递                 | 单模板 全部        |        | 订单创建时间   |
| 订单状; | 态 待打印 🔻           | 快递单打印状态全                                | 部 -         | 发货单打印状态               | 全部              | -                  | 店铺 全部         | ~      | 地区筛选     |
| 🕂 新增 | 曾订单 🛛 📇 打印快递单 🔻   | 🔒 打印发货单 🔻                               | 💋 修改订单 🛛 🗙  | 删除订单 🛛 👸 设            | 置快递单模板▼         | 🚣 订单导入             | 土 订单导出        | 🔒 下发说单 | 🚣 导出错误清单 |
|      | 订单编号              | 店铺                                      | 收件人信        | <u>e</u>              | 快递单号            | +                  | 快递单           | 模板     | 订单状态     |
|      | 42019121010100034 | ALL ALL ALL ALL ALL ALL ALL ALL ALL ALL | 新建下载任务      |                       |                 |                    | ×             | 钨面单    | 待打印      |
|      |                   | -                                       | 网址: http:// | 2005 A.M              | 5184/index.rnp/ | /erp/order_har     | d/exporterroi |        | 待打印      |
|      |                   |                                         | 文件名: 数据错    | 误信息 <mark>.txt</mark> | 12              | 2                  | 文档 未知大小       | 钨面单    | 待打印      |
|      |                   | iline and                               | 下载到: C:\Use | ers\86158\Desktop     | • 〔             | 0<br> : 86.75 GB → | 浏览            | 钨面单    | 待打印      |
|      | 201912310001      |                                         |             |                       |                 | <b>↓</b>           | 7             | 相有热敏   | 待打印      |
|      |                   | 180                                     |             |                       | 下载并打开           | 下载                 | 取消            | 皂面单    | 待打印      |

## 3、仓储订单(WMS 仓客户)

| 〕订单管理 | • | 前面                      | 湖订单 ×        |            |      |       |          |          |          |                |        |      |
|-------|---|-------------------------|--------------|------------|------|-------|----------|----------|----------|----------------|--------|------|
| 打单发货  |   | 订单编码                    |              | 平台订单号      |      | 店     | 浦 全部     | T        | 物流公司     | 全部             | 运单号    |      |
| 手工建单  |   | 买家昵称                    |              | 收件人姓名      |      | 收件人电话 | đ        |          | 订单状态     | 全部             | 查询     |      |
| 仓储订单  |   | 平台订单                    | 手工建单         |            |      |       |          |          |          |                |        |      |
| 客户档案  |   | ♀ 平台发货(手动同步发货信息) Ⅲ 取消下发 |              |            |      |       |          |          |          |                |        |      |
| 〕商品管理 | • | 一提醒                     | 订单编号         | 平台订单号      | 订单来源 | 店铺    | 买家昵称     |          | 收件人      | 信息             | 快递单号   | 物流公司 |
| 基础设置  | • | •                       | La mananzia  | DEPENDENCI | 淘宝   | 15    | rin, iti | 100.01   |          | 8+0810×20      | Honord | 韵达速运 |
| 店铺管理  |   | •                       | la esta anas | 0108102100 | 淘宝   | -     | 1,100    | 1944-010 | neo se s | A+ 8+52 \$2.00 |        |      |

## 3.1、查询

下发至 WMS 系统的订单,将不再显示于打单发货模块内,全部展示在仓储订单列表内。

3.2、平台发货

手动将 erp 发货信息同步至电商平台。